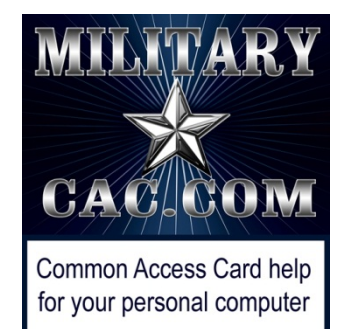

## Forwarding your Mail.mil email to another *.mil* or *.gov* official email address

Presented by: Michael J. Danberry

Last update / review: 03 August 2018

Follow this guide to set up automatic forwarding of your @mail.mil email to another .mil or .gov email address, eliminating the need to check multiple email accounts to read and respond to your email.

**NOTE:** IF this other .mil email address is on your CAC, this will not work, until you change the email address on your CAC to @mail.mil

You must be logged into your @mail.mil OWA to follow the rest of this guide <u>https://web.mail.mil</u>

Please check for the most current version of this presentation at: <u>http://militarycac.com/files/forwarding\_EEMail.pdf</u>

# Click *Options, See All Options...* in the upper right corner of the page

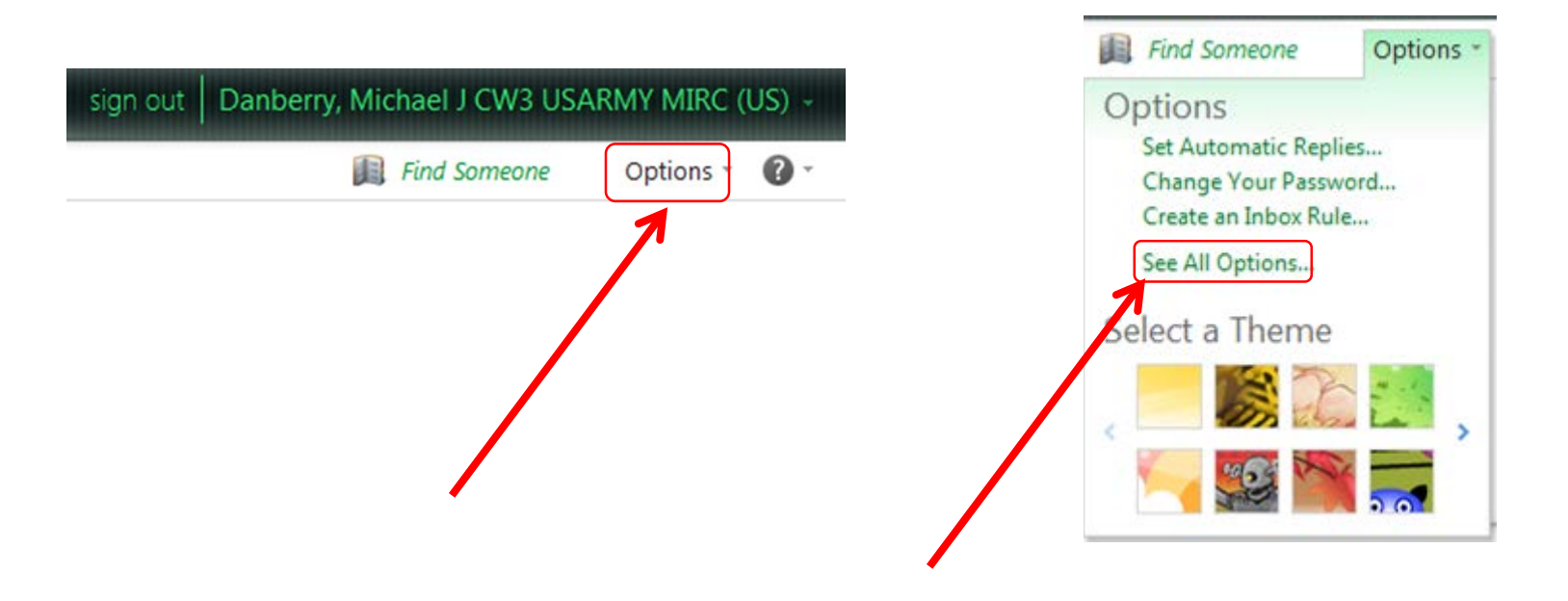

#### Click Organize E-Mail, New

| Organize F-Mail | Inbox Rules | Automatic Replies   | Deliver    | y Repor | ts    |
|-----------------|-------------|---------------------|------------|---------|-------|
|                 |             |                     |            |         |       |
| roups           |             |                     |            |         |       |
| Settings        | Inbox Rule  | es                  |            |         |       |
| Phone           | Choose how  | v mail will be hand | led. Rules | will be | appli |
| Block or Allow  | Mew         | T Details           | X 🔺        | *       | ø     |
|                 | 07          | Rule                |            |         |       |
|                 |             | Forward to USAF     | 2          |         |       |
|                 |             |                     |            |         |       |
|                 |             |                     |            |         |       |

### In \*When the message arrives, and:, select: [Apply to all messages]

| Nou  | ahay Dula                      | - |
|------|--------------------------------|---|
| INew | nbox Rule                      |   |
| *Red | ired fields                    |   |
| Ар   | / this rule                    |   |
|      | When the message arrives, and: |   |
|      | Apply to all messages]         |   |
|      |                                |   |
|      | o the following:               |   |
|      | Redirect the message to        |   |
|      |                                |   |
|      |                                |   |
|      | More Options                   |   |
|      |                                |   |
|      |                                |   |
|      |                                |   |
|      |                                |   |
|      |                                |   |

# In Do the following:, select: Redirect the message to...

| *Required fields<br>Apply this rule<br>* When the message arrives, and:<br>[Apply to all messages] • * Select people<br>Do the following:<br>Redirect the message to • * Select people |   |                             |        |                 |  |
|----------------------------------------------------------------------------------------------------|---|-----------------------------|--------|-----------------|--|
| Apply this rule * When the message arrives, and: [Apply to all messages] * Select people Do the following: Redirect the message to * Select people Image: Select people                |   | *Required fields            |        |                 |  |
| * When the message arrives, and:<br>[Apply to all messages] • Select people<br>Do the following:<br>Redirect the message to • Select people                                            |   | Apply this rule             |        |                 |  |
| [Apply to all messages] * Select people   Do the following: Redirect the message to * Select people * Select people                                                                    |   | * When the message arrives, | , and: |                 |  |
| Do the following:<br>Redirect the message to                                                                                                    |   | [Apply to all messages]     | •      | * Select people |  |
| Redirect the message to                                                                                                    |   | De the fellowing            | ~      |                 |  |
| Select people  Select people  Select people                                                                                                    |   | Do the following:           |        | t Colort an and |  |
| I More Options                                                                                                    |   | Redirect the message to     | • J    | * Select people |  |
| I More Options                                                                                                    |   |                             |        |                 |  |
|                                                                                                    |   | E More Options              |        |                 |  |
|                                                                                                    |   | More Options                |        |                 |  |
|                                                                                                    |   |                             |        |                 |  |
|                                                                                                    |   |                             |        |                 |  |
|                                                                                                    |   |                             |        |                 |  |
|                                                                                                    | 1 |                             |        |                 |  |

### Click: \* <u>Select people...</u>

| 🔗 New Inbox Rule - Windows Internet Explorer                                            | $\Leftrightarrow$ |          | x |
|-----------------------------------------------------------------------------------------|-------------------|----------|---|
| https://web-mech.mail.mil/ecp/RulesEditor/NewInboxRule.aspx?pwmcid=2&ReturnObjectType=1 |                   |          | - |
| New Inbox Rule                                                                          |                   |          | 0 |
| *Required fields                                                                        |                   |          |   |
| Apply this rule                                                                         |                   |          |   |
| * When the message arrives, and:                                                        |                   |          |   |
| [Apply to all messages]  • Select people                                                |                   |          |   |
| Do the following:                                                                       |                   |          |   |
| The options                                                                             |                   |          |   |
| ✓ Sa                                                                                    | ve                | K Cancel |   |
| 📑 😜 Internet   Protected Mode: On                                                       | -@ <b>-</b>       | 🔍 100%   | • |

#### Manually type in the email address you want to forward to. Click *OK* NOTE: This will be at the bottom of your screen

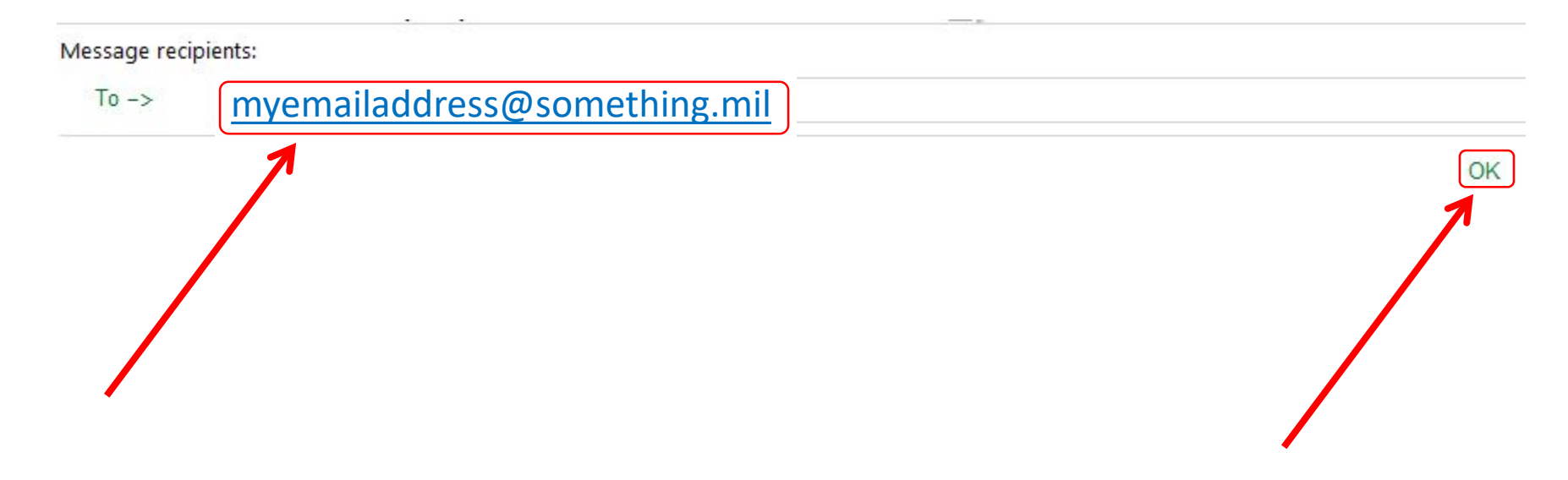

NOTE: You can only set up this rule to another .mil or a .gov address. It will not work to forward to any other email address like: *gmail.com* or *outlook.com* 

# Click: *More Options..., Add Action,* followed by *Move, copy, or delete, and* then *Delete the message*

| 🔗 New Inbox Rule - Windows Internet Explorer                                            |          |
|-----------------------------------------------------------------------------------------|----------|
| https://web-mech.mail.mil/ecp/RulesEditor/NewInboxRule.aspx?pwmcid=2&ReturnObjectType=1 | <b>A</b> |
| New Inbox Rule                                                                          | 0        |
| *Required fields                                                                        |          |
| Apply this rule                                                                         |          |
| * When the message arrives, and:                                                        |          |
| It was sent to                                                                          |          |
| [Apply to all messages]<br>Do the following:                                            |          |
| Redirect the message to                                                                 |          |
| Image: More Options<br>Add Action<br>and                                                |          |
| × Select one •                                                                          |          |
| Select one                                                                              |          |
| Move, copy, or delete Move the message to folder                                        |          |
| Forward, redirect, or send                                                              |          |
| copy the message to folder.                                                             | "        |

#### Give your rule a name

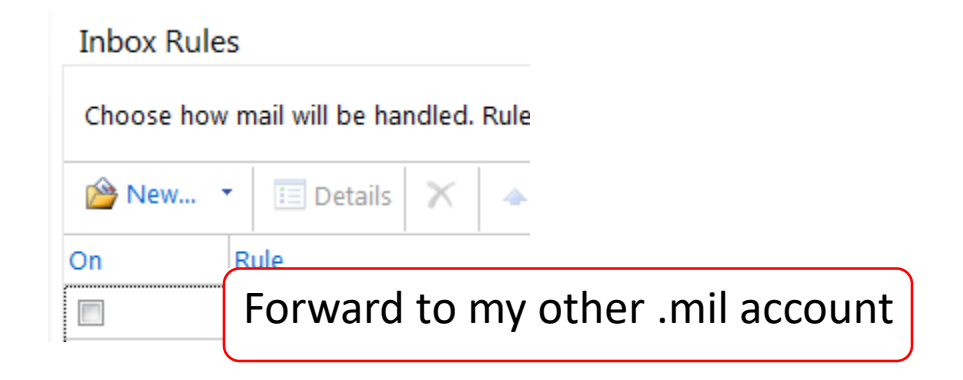

You are now complete. Send an email to your @mail.mil email address and verify that you get it at your other .mil or .gov email address

NOTE: You will want to occasionally visit <u>https://web.mail.mil</u> and make sure all of your emails are being forwarded and deleted. Some emails that are not directly sent to you (example.. to a distribution list) may not forward automatically.

Presentation created by: Michael J. Danberry <u>https://MilitaryCAC.com</u>